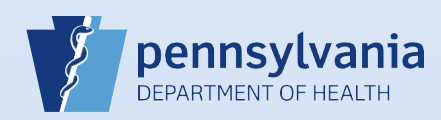

## **Creating A New Death Case: Medical Information**

(Coroner/Medical Examiner)

**Note:** To avoid duplication of cases, before you create a new case you must perform a **Death Start/Edit New Case** search to determine if the case was already started by another party.

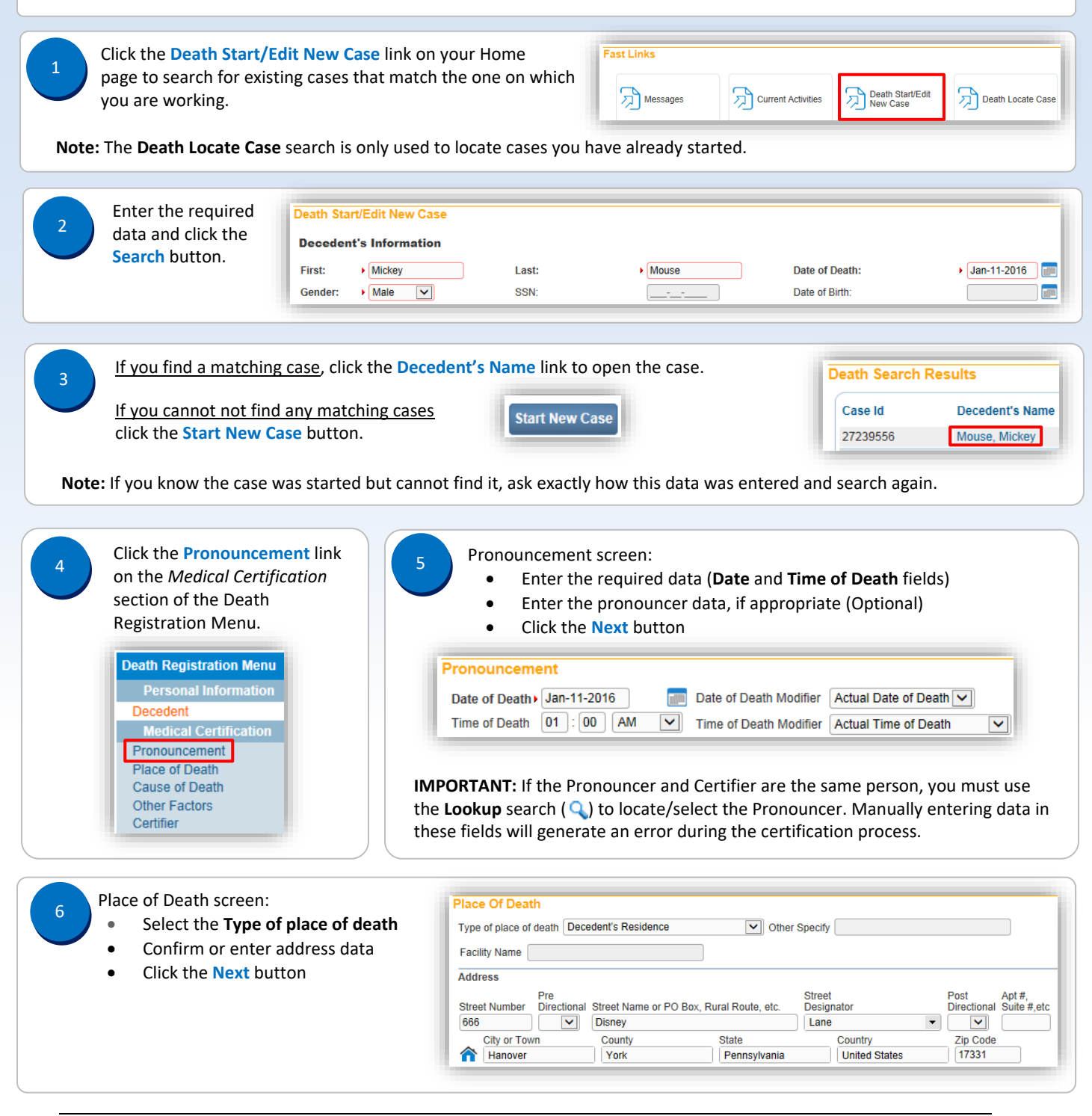

Commonwealth of PA-Department of Health Bureau of Health Statistics and Registries

Date: 07/18/2017 Version 2.3

Page 1 of 3

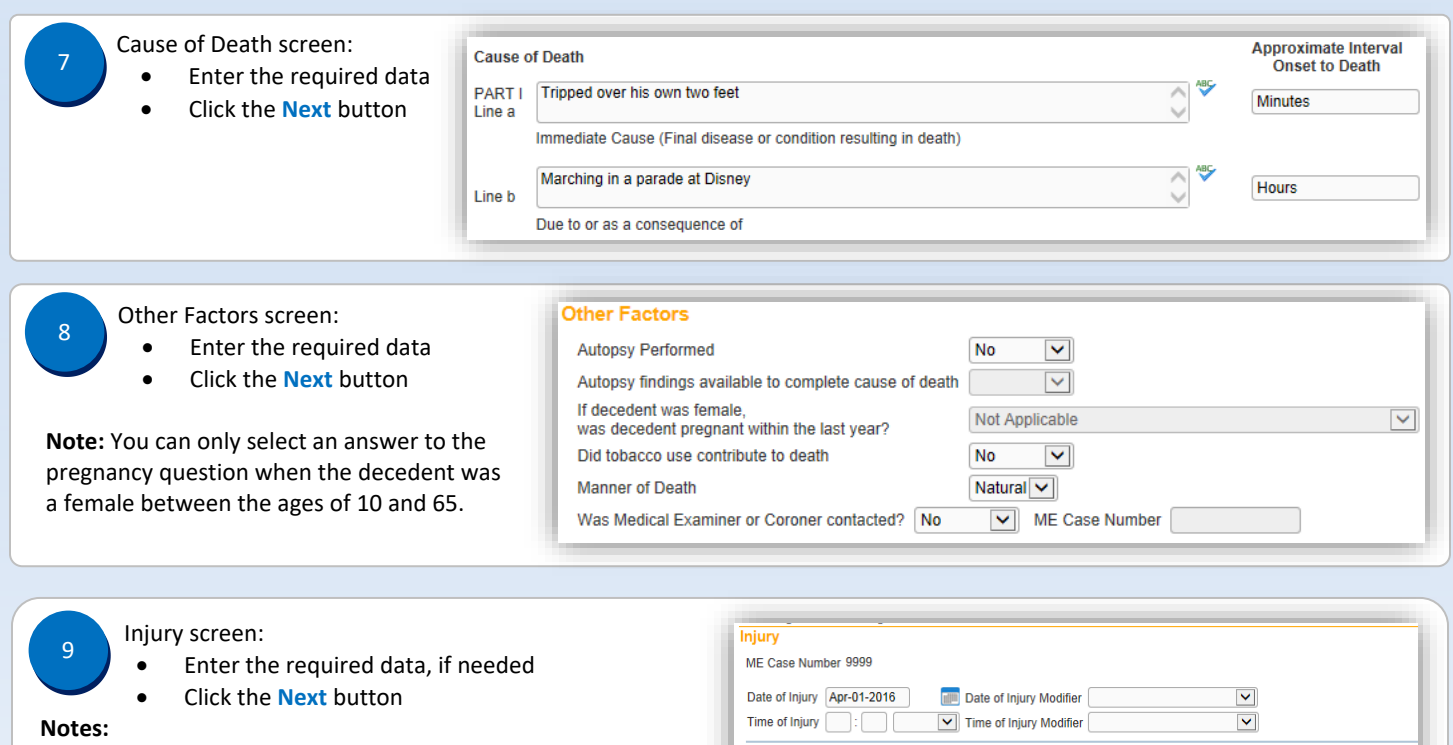

- If the cause of death is Natural, the Injury screen does not display.
- If the cause of death is anything other than Natural, the information on this screen may be entered at any time but is not required until the final cause of death is entered.
- If the Date of Injury is unknown, enter 99/99/9999.
- If the Time of Injury is unknown, enter 99 in the Hour field and 99 in the Minute field. The AM/PM/Military Time indicator automatically defaults to Unknown.

| Time of Injury                                          | :                | T                                                                                                    | ime of Injury Modifier                       |                                            | ~                     |                                 |                       |
|---------------------------------------------------------|------------------|----------------------------------------------------------------------------------------------------|----------------------------------------------|--------------------------------------------|-----------------------|---------------------------------|-----------------------|
| njury at Work                                           |                  | <ul> <li>Image: A set of the set of the</li></ul> |                                              |                                            |                       |                                 |                       |
| Place of Injury Other (Specify)                         |                  |                                                                                                    |                                              |                                            |                       |                                 |                       |
| njury Location                                          |                  |                                                                                                    |                                              |                                            |                       |                                 |                       |
| Street Number D                                         | re<br>irectional | Street Name o                                                                                                    | r PO Box, Rural Route,                       | Street<br>etc. Designator                  | untry                 | Post<br>Directional<br>Zip Code | Apt #,<br>Suite #,ete |
| Injury Location<br>P<br>Street Number D<br>City or Town | re<br>irectional | Street Name o                                                                                                    | r PO Box, Rural Route,<br>State<br>Pennsylva | Street<br>etc. Designator<br>Cou<br>nia Ur | untry<br>nited States | Post<br>Directional<br>Zip Code | Apt #,<br>Suite #,eto |
| Street Number D                                         | re<br>irectional | Street Name o                                                                                                    | r PO Box, Rural Route,<br>State              | Street<br>etc. Designator                  | untry                 | Post<br>Directional<br>Zip Code | Apt<br>Sui            |

## Certifier screen:

10

- Enter the required data
- Click the Save button

## **IMPORTANT:** You must use the **Lookup** search ( ) to locate/select the certifier. Manually entering data in these fields will generate an error that prevents the certifier from certifying the case.

**Note:** Do not enter a date in the **Date Signed** field. This information will automatically be generated when the case is certified.

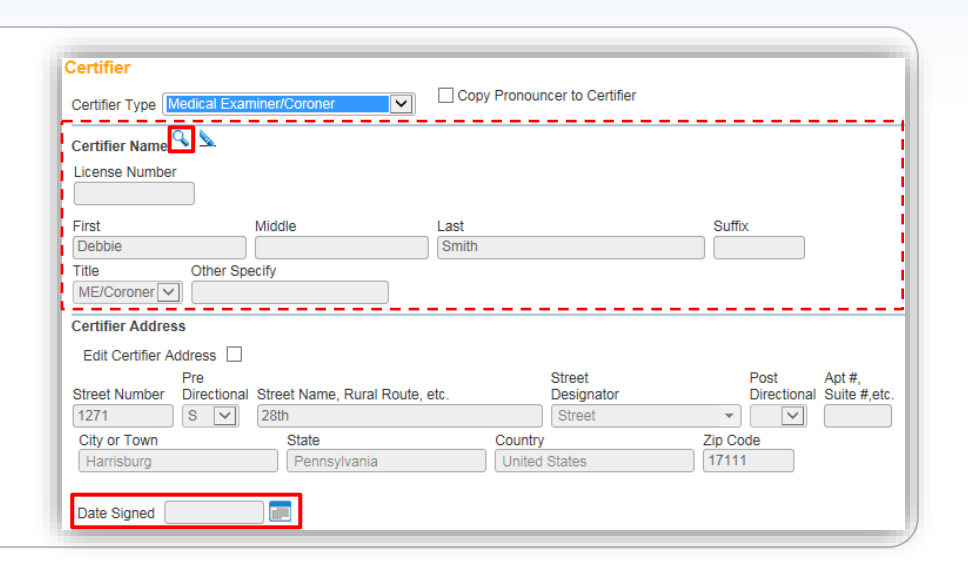

Commonwealth of PA-Department of Health Bureau of Health Statistics and Registries Date: 07/18/2017 Version 2.3

Page 2 of 3

| 11 | Cli    | ick the <b>Validate Page</b> button to validate all of the data entered.                                                  | Validate Page                                                                                                    |
|----|--------|----------------------------------------------------------------------------------------------------|----------------------------------------------------------------------------------------------------|
| 12 | ) If 1 | needed, correct or override validation errors and re-validate.<br>Validation Results                                      | List All Errors Save Overrides Hide                                                                                                    |
|    |        | Error Message<br>DR_5029: Place of Death ZIP code cannot be left blank.<br>Enter a valid ZIP code for the Place of Death. | Override     Goto Field     Popup       Image: Constraint of the second second |

Page 3 of 3